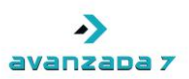

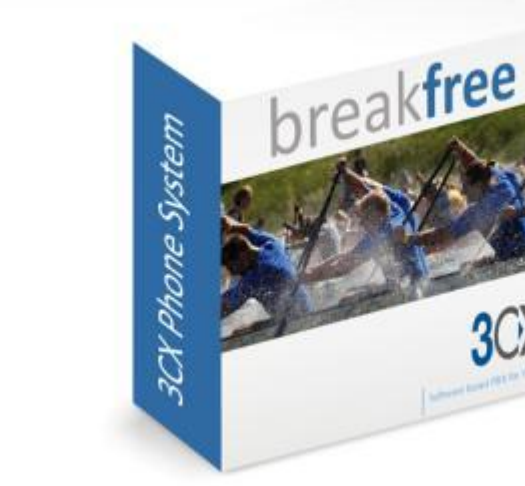

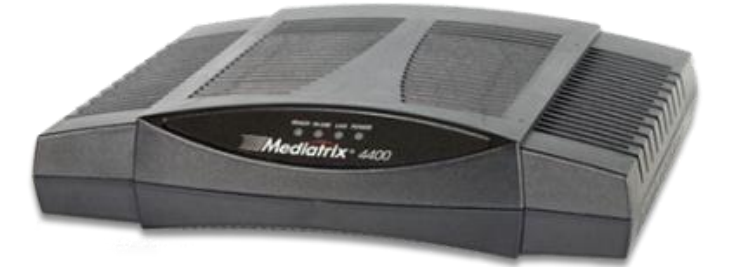

## 3CX y Mediatrix

3CX

## Documento de homologación

| 3CX: Homologación con Mediatrix | Autor: Antonio Luis Porcuna Vigo | Fecha: 13/12/2011 |  |  |
|---------------------------------|----------------------------------|-------------------|--|--|
| 4402                            | Avanzada 7, S.L.                 | 1 / 21            |  |  |

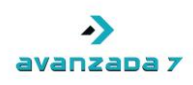

# Índice

| 1. | Introducción                                       | 3    |
|----|----------------------------------------------------|------|
| 2. | Entorno de trabajo                                 | 3    |
| 3. | Primera Configuración del Mediatrix 4402           | 3    |
| 4. | Configurando en 3CX la conexión con Mediatrix 4402 | 5    |
| 5. | Ajustes en el Dispositivo PSTN del Mediatrix 4402  | 6    |
| 6. | Configuración del Mediatrix 4402: ISDN             | 7    |
| 7. | Configuración del Mediatrix 4402: SIP              | 8    |
| 8. | Configuración del Mediatrix 4402: Call Router      | . 16 |
| 9. | Control de Versiones                               | . 21 |

3CX: Homologación con MediatrixAutor: Antonio Luis Porcuna VigoFecha: 13/12/20114402Avanzada 7, S.L.2 / 21

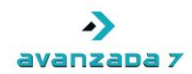

## 1. Introducción

En el presente documento de detallan las pruebas y configuraciones realizadas a una centralita 3CX y un dispositivo Mediatrix 4402 con el objetivo de certificar la correcta integración entre ambos elementos. Queda fuera de este documento la configuración de llamadas entrantes y salientes en 3CX.

## 2. Entorno de trabajo

Para las pruebas de homologación de 3CX con Mediatrix 4402 se ha dispuesto de una máquina física con las siguientes características:

- Procesador Pentium Dual Core E5300 2.6 Ghz.
- Memoria: 4 Gigas.
- Disco Duro: 1 Tera.

Sistema operativo y software utilizado:

- Sistema Operativo: Windows 7 Ultimate Service Pack 1 64 bits totalmente actualizado.
- PBX: 3CX PhoneSystem 10.0.22686.2297 SP.5
- Licencia de Demo para 3CX: 2 llamadas simultáneas.

Características del Mediatrix 4402:

- Modelo: Mediatrix 4402.
- Firmware: 2.0.17.285.

## 3. Primera Configuración del Mediatrix 4402

Una vez conectamos el Mediatrix 4402 a nuestra LAN, usando el puerto ETH1, y lo enchufamos a la corriente, tendremos que acceder a su configuración por primera vez a la IP que le haya asignado el servidor DHCP que tengamos en nuestra red. Supondremos que la IP asignada es 192.168.3.101. El acceso es vía http. Es decir, accederíamos a la siguiente URL:

#### http://192.168.3.101/

Tendremos que proporcionar los siguientes datos como login y contraseña:

### admin

administrator

| 3CX: Homologación con Mediatrix | Autor: Antonio Luis Porcuna Vigo | Fecha: 13/12/2011 |  |  |
|---------------------------------|----------------------------------|-------------------|--|--|
| 4402                            | Avanzada 7, S.L.                 | 3/21              |  |  |

| ->       |   |
|----------|---|
| avanzapa | 7 |

| M http://192188.3101/login.esp/r=system_info.esp D * 20 X M Mediatrix ×                                                                                                    | n * # |
|----------------------------------------------------------------------------------------------------|-------|
| Mediatrix <sup>•</sup>                                                                                                    |       |
| > Please enter your username and password                                                                                                    |       |
|                                                                                                    |       |
| User Name: admin                                                                                                    |       |
| Login                                                                                                    |       |
|                                                                                                    |       |
|                                                                                                    |       |
|                                                                                                    |       |
|                                                                                                    |       |
|                                                                                                    |       |
|                                                                                                    |       |
|                                                                                                    |       |
|                                                                                                    |       |
|                                                                                                    |       |
|                                                                                                    |       |
|                                                                                                    |       |
|                                                                                                    |       |
|                                                                                                    |       |
|                                                                                                    |       |
|                                                                                                    |       |
|                                                                                                    |       |
|                                                                                                    |       |
|                                                                                                    |       |
| Convint # 2009 Marias Connection. ("Medias")                                                                                                    |       |
| contrained a constrained on foreign and the second second se | •     |

Una vez dentro del Mediatrix 4402, tendremos que establecerle su configuración de Red. Para ello, habrá que acceder a **Network → Interfaces** y configurar los parámetros de Red del interfaz Uplink acordes con nuestra LAN.

| Martin                                                                                                    | 1.0                      | <ul> <li>System</li> </ul> | em Network        | ISDN SIP           | Telephony Call Ros    | ter Manageme         | nt Reboot   |  |
|----------------------------------------------------------------------------------------------------|--------------------------|----------------------------|-------------------|--------------------|-----------------------|----------------------|-------------|--|
| Meaic                                                                                                    | ITTIX                    | Status                     | Host Interfaces   | VLAN QoS Loc       | I Firewall IP Routing | Network Firewall NAT | DHCP Server |  |
| > Interface                                                                                                    | 5                        |                            |                   |                    |                       |                      |             |  |
| Interface 0                                                                                                    | Configuration            |                            |                   |                    |                       |                      |             |  |
| Interface                                                                                                    | Link                     | Type<br>Static •           | Static IP Address | Static Default Rou | er Activation         |                      |             |  |
| Bescue                                                                                                    | eth1 T                   | Static V                   | 192.168.0.1/24    |                    | Disable •             |                      |             |  |
| Uplink                                                                                                    | eth1 T                   | Static T                   | 192.168.3.101/21  | 192,168,0,205      | Enable T              |                      |             |  |
| opinite                                                                                                    |                          | Deaths -                   |                   |                    |                       |                      |             |  |
|                                                                                                    |                          |                            |                   |                    | <b>14</b>             |                      |             |  |
| PPPoE Con                                                                                                    | figuration               |                            |                   |                    |                       |                      |             |  |
| Service Nan                                                                                                    | ne:                      |                            |                   |                    |                       |                      |             |  |
| Protocol:                                                                                                    |                          |                            | CHAP -            |                    |                       |                      |             |  |
| User Name                                                                                                    | 1                        |                            |                   |                    |                       |                      |             |  |
| Password:                                                                                                    |                          |                            |                   |                    |                       |                      |             |  |
| Takes and I                                                                                                    | - Conference             | 2201                       |                   |                    |                       |                      |             |  |
| Link MTU                                                                                                    | nk Configuratio<br>802.1 | n<br>x Authenticat         | tion EAP Username |                    |                       |                      |             |  |
| eth1 1500                                                                                                    | Disat                    | ble 🔻                      |                   |                    |                       |                      |             |  |
| and the second second se |                          |                            |                   |                    |                       |                      |             |  |
| eth2 1500                                                                                                    | Disat                    | ole •                      |                   |                    |                       |                      |             |  |
| eth2 1500                                                                                                    | Disat                    | ole *                      |                   |                    |                       |                      |             |  |
| eth2 1300                                                                                                    | Disat                    | ole •                      |                   |                    | Submit                |                      |             |  |
| eth2 1500                                                                                                    | Disat                    | ole                        |                   |                    | Submit                |                      |             |  |
| eth2 1300                                                                                                    | Disat                    |                            |                   |                    | Submit                |                      |             |  |
| eth2 1500                                                                                                    | Disat                    | ole •                      | L                 |                    | Submit                |                      |             |  |
| eth2 1500                                                                                                    | Disat                    |                            |                   |                    | Submit                |                      |             |  |
| eth2 1500                                                                                                    | Disat                    | ore •                      | - L               |                    | Submit                |                      |             |  |
| eth2 [1500                                                                                                    | Disat                    |                            |                   |                    | Submit                |                      |             |  |
| eth2 1500                                                                                                    | Dise                     |                            |                   |                    | Submit                |                      |             |  |
| eth2 1500                                                                                                    | Diset                    |                            |                   |                    | Submit                |                      |             |  |
| eth2 1500                                                                                                    | Diset                    | Cre •                      |                   |                    | Submit                |                      |             |  |
| eth2 [ <u>1300</u>                                                                                                    | Disat                    | Cre •                      |                   |                    | Submit                |                      |             |  |
| eth2 1300                                                                                                    | Dist                     | ore •                      |                   |                    | Submit                |                      |             |  |
| eth2 [330                                                                                                    | Disat                    | Jie •                      |                   |                    | Submit                |                      |             |  |
| eth2 [300                                                                                                    | Disat                    | Jie •                      |                   |                    | Submit                |                      |             |  |

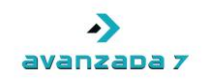

En nuestro caso, los parámetros quedarán así:

- Link: Eth1
- Type: Static
- Static IP Address: 192.168.3.101/21
- Static Default Router: 192.168.0.205
- Activation: Enable

El parámetro **Static IP Address** contiene la dirección IP y máscara de red en formato ip/mascara. En nuestro caso, nuestra máscara de red es 255.255.248.0, que se corresponde con 21.

Una vez configurados, pulsaremos en **Submit** para que se guarden y apliquen los cambios. Una vez hecho esto, habrá que acceder al Mediatrix 4402 usando la nueva dirección IP.

## 4. Configurando en 3CX la conexión con Mediatrix 4402

Dado que el Mediatrix 4402 es un Gateway ISDN de 2 interfaces, tendremos que darlo de alta en 3CX como un "Dispositivo PSTN". Al no estar soportado, al crear un nuevo "Dispositivo PSTN" tendremos que crearlo de tipo "Gateway Genérico" y establecerle un nombre.

| Dispositivos PSTN                     |                                                                                       |
|---------------------------------------|---------------------------------------------------------------------------------------|
| 🥪 Asistente de Agregar Pasarela       |                                                                                       |
| Agreagar pasarela PSTN                |                                                                                       |
| Nombre                                | Mediatrix ISDN                                                                        |
| Marca                                 | Generic 🔹 🐨                                                                           |
| Modelo                                | Gateway Device 👻 🤡                                                                    |
| Descripción                           | Custom Generic Gateway Device                                                         |
| URL                                   | http://www.3ex.com                                                                    |
| Más distribuidores de pasarelas sopor | tadas pueden ser encontrados aquí: <u>http://www.3cx.com/vojp-gateways/index.html</u> |
|                                       |                                                                                       |

Cancelar Siguiente >

En el siguiente paso tendremos que configurar cuantos canales ISDN tenemos disponibles. Para ello, en "Tipo" seleccionamos "BRI" y establecemos que tenemos 2 puertos (se auto completa la configuración de canales por puerto a 2). Asimismo, escribiremos la dirección IP y puerto SIP del Mediatrix 4402.

| 3CX: Homologación con Mediatrix | Autor: Antonio Luis Porcuna Vigo | Fecha: 13/12/2011 |  |  |
|---------------------------------|----------------------------------|-------------------|--|--|
| 4402                            | Avanzada 7, S.L.                 | 5 / 21            |  |  |

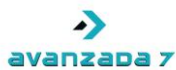

| Especificar detalles de pasarela VoIP    |               |     |  |
|------------------------------------------|---------------|-----|--|
| asarela VOIP                             |               |     |  |
| Nombre de máquina o IP de Pasarela       | 192.168.3.101 | 0   |  |
| Puerto de Pasarela (por defecto es 5060) | 5060          | 0   |  |
| Número de puertos                        | 2             | 0   |  |
| Тіро                                     | BRI           | • 📀 |  |
| Número de canales por puerto             | 2             |     |  |

creados, ya que habrá que configurarlos en el Mediatrix 4402. En nuestro caso, 10001 y 10002.

#### Dispositivos PSTN Signature Crear puertos

Los siguientes puertos serán creados en la pantalla "Crear Puertos". Se puede editar la identificación de puerto y opciones de autenticación antes de que sean creados. Note que la identificación de puerto es usado para propósitos de identificación, y el númemo de línea interna es usado por la Central Teléfonica 3CX para direccionar la línea conectada al puerto en la pasarela VOIP. De marera que el rango de númemo de líneas internas debería ser diferente al rango de números de extensiones. Se puede configurar a cual extensión las llamadas entrantes deberían ser envutadas basado en si ellas estan dentro o fuera de las horas de oficina (uta de entrada).

| Remover seleccionada | Extensión Virtual | ID de Autenticación | Contraseña de Autenticación | Canales | Identificación de Puerto | Ruta de Entrada Día |   | Ruta de Entrada Noche |   |
|----------------------|-------------------|---------------------|-----------------------------|---------|--------------------------|---------------------|---|-----------------------|---|
| [[]]                 | 10001             | 10001               | 10001                       | 2       | 10001                    | 100                 | • | 100                   | - |
|                      | 10002             | 10002               | 10002                       | 2       | 10002                    | 100                 | - | 100                   | • |
|                      |                   |                     |                             |         |                          |                     |   | < Atras Siguiente >   |   |

Una vez llegados a este punto, y saltándonos el paso de creación de reglas de salida para el dispositivo PSTN que estamos creando, ya tendríamos dado de alta el Mediatrix 4402 en 3CX.

### 5. Ajustes en el Dispositivo PSTN del Mediatrix 4402

Para el caso de Mediatrix 4402, se hace necesario añadir una configuración extra para ada, para no tener problemas con las llamadas entrantes. Para PSTN creado para el Mediatrix 4402 y accedemos a la sección entificación de Fuente de Llamada" tendremos que añadir la

- t Part.
- ateway/provider host/port.

|                                                                  | identificación de la fuente de llama                                            |
|------------------------------------------------------------------|---------------------------------------------------------------------------------|
|                                                                  | ello, seleccionamos el Dispositivo I                                            |
|                                                                  | "Parámetros de Entrada". En "Ide                                                |
| sión y                                                           | siguiente línea de parámetros:                                                  |
| e sin autorización escrita la ces<br>omunicación de su contenido | <ul> <li>Campo SIP: Contact: Host</li> <li>Variable: "GWHostPort" ga</li> </ul> |

| 3CX: Homologación con Mediatrix | Autor: Antonio Luis Porcuna Vigo | Fecha: 13/12/2011 |  |  |
|---------------------------------|----------------------------------|-------------------|--|--|
| 4402                            | Avanzada 7, S.L.                 | 6 / 21            |  |  |

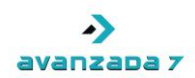

#### Editar Pasarela

| los cambios.                                                                                                    |                                                                                                    |                                                                                                    |                                                                                                    |
|----------------------------------------------------------------------------------------------------|----------------------------------------------------------------------------------------------------|----------------------------------------------------------------------------------------------------|----------------------------------------------------------------------------------------------------|
|                                                                                                    |                                                                                                    |                                                                                                    |                                                                                                    |
|                                                                                                    |                                                                                                    |                                                                                                    |                                                                                                    |
| la Central Telefónica 3CX debería identificar llamadas                                                                                                    | desde esta pasarela.                                                                                                    |                                                                                                    |                                                                                                    |
| los campos 👻                                                                                                    |                                                                                                    |                                                                                                    |                                                                                                    |
| asarela y Lugo haga clic en OK o Aplicar, para guardar los cambios. Parámetros de Salda, Parámetros de Eritada DD  rite de lamada as de entrada desde estar identificada. Configure cómo la Central Teléfonca 3CX debería identificar lamadas desde esta pasarela. rdancia Concuerdan todos los campos  Campo SIP Vatable Vatable Valor Personalizado 'GWHostPott' gateway/provider host/pott mpos SIP deben contener cual infomación. Esto requiere conccimiento de SIP. Una configuración incorecta causará que su central no funcione. Campo SIP Vatable Campo SIP Vatable Campo SIP Vatable Campo SIP Vatable Campo SIP Vatable Campo SIP Vatable Campo SIP Vatable Campo SIP Vatable Campo SIP Vatable Campo SIP Vatable Campo SIP Vatable Campo SIP Vatable Campo SIP Vatable Campo SIP Catelotaria de SIP. Una configuración incorecta causará que su central no funcione. Campo SIP Campo SIP Vatable Campo SIP Vatable Campo SIP Catelotaria Campo SIP Vatable Campo SIP Catelotaria Campo SIP Catelotaria Catelotaria Catelotaria Catelotaria Catelotaria Catelotaria Catelotaria Catelotaria Catelotaria Catelotaria Catelotaria                                                                                                    |                                                                                                    |                                                                                                    |                                                                                                    |
| y y lego haga cic en OK O Apilcar, para guardar los cambios.<br>etros de Salda, Parámetros de Entrato DD<br>Ismada<br>ertrada desde estar identificada. Configure cómo la Central Telefónica 3CX debería identificar llamadas desde esta pasarela.<br>a Concuerdan todos los campos V<br>o SIP Variable<br>Umpiar Selección<br>Isminar Umpiar Selección<br>SIP<br>SIP deben contener cual información. Esto requiere conocimiento de SIP. Una configuración incorrecta causará que su central no funcione.<br>o SIP Variable<br>Variable<br>Variable<br>SIP<br>SIP deben contener cual información. Esto requiere conocimiento de SIP. Una configuración incorrecta causará que su central no funcione.<br>o SIP Variable<br>Variable<br>Variable<br>Campo SIP Variable<br>Campo SIP Variable<br>Campo SIP Variable<br>Campo SIP Variable<br>Campo SIP Variable<br>Campo SIP Variable<br>Campo SIP variable<br>Campo SIP variabl                                                                                                    |                                                                                                    |                                                                                                    |                                                                                                    |
| aga ch en OK o Aplicar, para guardar los cambios.<br>alida Parámetros de Entrad DD<br>usde estar identificada. Configure cómo la Central Telefónica 3CX debería identificar lamadas desde esta pasarela.<br>Concuerdan todos los campos<br>Variable<br>Variable<br>Variable<br>Variable<br>Variable<br>Variable<br>Variable<br>Netwirking Rost" gateway/provider host/post<br>in contener cual información. Esto requiere conocimiento de SIP. Una configuración incorrecta causará que su central no funcione.<br>Variable<br>Variable<br>Variable<br>Variable<br>Variable<br>Concuerto de SIP. Una configuración incorrecta causará que su central no funcione.<br>Variable<br>Variable |                                                                                                    |                                                                                                    |                                                                                                    |
| V                                                                                                    | Valor Personalizado                                                                                                    |                                                                                                    |                                                                                                    |
|                                                                                                    |                                                                                                    |                                                                                                    |                                                                                                    |
|                                                                                                    |                                                                                                    |                                                                                                    |                                                                                                    |
| rre conocimiento de SIP. Una configuración incorrecta<br>Variable                                                                                                    | a causará que su central no                                                                                                    | uncione.                                                                                                    |                                                                                                    |
| sre conocimiento de SIP. Una configuración incorrecta<br>Variable<br>rce address/pont of message ▼                                                                                                    | a causará que su central no                                                                                                    | uncione.                                                                                                    |                                                                                                    |
| are conocimiento de SIP. Una configuración incorrecta<br>Variable<br>rce address/port of message ▼<br>cción                                                                                                    | a causará que su central no                                                                                                    | uncione.                                                                                                    |                                                                                                    |
| ere conocimiento de SIP. Una configuración incorrecta<br>Variable<br>rce address/port of message<br>cción                                                                                                    | a causará que su central no<br>Valor Personalizado                                                                                                    | uncione.                                                                                                    |                                                                                                    |
| ere conocimiento de SIP. Una configuración incorrecta<br>Variable<br>roce address/pont of message<br>coción<br>ot " source address/pont of message                                                                                                    | a causará que su central no<br>Valor Personalizado                                                                                                    | uncione.                                                                                                    |                                                                                                    |
| ere conocimiento de SIP. Una configuración incorrecta<br>Variable<br>roce address/port of message<br>oción<br>><br>v<br>off" source address/port of message<br>re" name that has been dialed (default: To->displ                                                                                                    | a causará que su central no<br>Valor Personalizado                                                                                                    | uncione.                                                                                                    |                                                                                                    |
| re conocimiento de SIP. Una configuración incorrecta<br>Variable<br>rece address/port of message<br>cción<br>otri" source address/port of message<br>e" name that has been dialed (default: To->displ<br>"" number that has been dialed (default: To->displ                                                                                                    | a causará que su central no<br>Valor Personalizado                                                                                                    | uncione.                                                                                                    |                                                                                                    |
| ere conocimiento de SIP. Una configuración incorrecta Variable rice address/port of message ott" source address/port of message " number that has been dialed (default: To->displ " number that has been dialed (default: To->user) e" caller's name (default: From->display name)                                                                                                    | a causará que su central no                                                                                                    | uncione.                                                                                                    |                                                                                                    |
| are conocimiento de SIP. Una configuración incorrecta Variable rice address/port of message cción cción ctil source address/port of message rel name that has been dialed (default: To->displ '' number that has been dialed (default: To->user) '' coller's name (default: From->display name) ''                                                                                                    | a causará que su central no<br>Valor Personalizado                                                                                                    | uncione.                                                                                                    |                                                                                                    |
| ere conocimiento de SIP. Una configuración incorrecta<br>Variable<br>roce address/port of message<br>colón<br>otr "source address/port of message<br>re" name that has been dialed (default: To->displ<br>" number that has been dialed (default: To->uer)<br>e" caller's name (default: From->display name)                                                                                                    | a causará que su central no                                                                                                    | uncione.                                                                                                    |                                                                                                    |
|                                                                                                    | los cambios.<br>la Central Telefónica 3CX debería identificar llamadas<br>los campos v<br>Variable<br>eway/provider host/port v<br>Port" gateway/provider host/port | los cambios.<br>la Central Telefónica 3CX debería identificar llamadas desde esta pasarela.<br>los campos<br>Vatable<br>eway/provider host/pont<br>rcción<br>Valor Personalizado<br>Pont" gateway/provider host/pont | los cambios.<br>la Central Telefónica 3CX debería identificar llamadas desde esta pasarela.<br>los campos<br>Variable<br>eway/provider host/pont<br>Celón<br>Valor Personalizado<br>Personalizado |

## 6. Configuración del Mediatrix 4402: ISDN

Cuando volvamos a acceder a la web de configuración del Mediatrix, tendremos que configurar los parámetros de las líneas ISDN. Para ello, accedemos a **ISDN**  $\rightarrow$  **Basic Rate Interface** y seleccionamos el interfaz BRI que deseamos configurar en el parámetro **Select Interface**.

Una vez seleccionado, configuramos los parámetros propios de la línea ISDN correspondientes al tipo de línea que tengamos conectada en el puerto BRI1. En nuestro caso, nuestras líneas ISDN están en modo TE y en modo Punto a Punto (PTP). La señalización es DSS1. En una configuración típica de líneas, el resto de parámetros no es necesario cambiarlos.

| 3CX: Homologación con Mediatrix | Autor: Antonio Luis Porcuna Vigo | Fecha: 13/12/2011 |
|---------------------------------|----------------------------------|-------------------|
| 4402                            | Avanzada 7, S.L.                 | 7 / 21            |

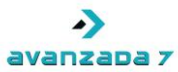

| Mediatrix° 📥                      | System Network            | ISDN      | SIP    | Telephony | -      | Call Router | - | Management | - |
|-----------------------------------|---------------------------|-----------|--------|-----------|--------|-------------|---|------------|---|
| Sta                               | atus Basic Rate Interface | Interop   | Timer  | Services  | IP Syn | c           |   |            |   |
| Basic Rate Interface              |                           |           |        |           |        |             |   |            |   |
| elect Interface: Bri1 🔻           |                           |           |        |           |        |             |   |            |   |
| Interface Configuration           |                           |           |        |           |        |             |   |            |   |
| Endpoint Type:                    | TE 🔻                      |           |        |           |        |             |   |            |   |
| Clock Mode:                       | Auto 🔻                    |           |        |           |        |             |   |            |   |
| Monitor Link State:               | Enable 🔻                  |           |        |           |        |             |   |            |   |
| Connection Type:                  | Point To Point            |           |        |           |        |             |   |            |   |
| Signaling Protocol:               | DSS1 🔻                    |           |        |           |        |             |   |            |   |
| Network Location:                 | User 🔻                    |           |        |           |        |             |   |            |   |
| Preferred Encoding Scheme:        | G.711 a-Law 🔻             |           |        |           |        |             |   |            |   |
| Fallback Encoding Scheme:         | G.711 u-Law 🔻             |           |        |           |        |             |   |            |   |
| Channel Allocation Strategy:      | Ascending                 | •         |        |           |        |             |   |            |   |
| Maximum Active Calls:             | 0                         |           |        |           |        |             |   |            |   |
| Signal Information Element:       | Disable 🔻                 |           |        |           |        |             |   |            |   |
| Inband Tone Generation:           | Enable 🔻                  |           |        |           |        |             |   |            |   |
| Inband DTMF Dialing:              | Enable 🔻                  |           |        |           |        |             |   |            |   |
| Overlap Dialing:                  | Enable 🔻                  |           |        |           |        |             |   |            |   |
| Calling Name Max Length:          | 34                        |           |        |           |        |             |   |            |   |
| Exclusive B-Channel Selection:    | Disable 🔻                 |           |        |           |        |             |   |            |   |
| Sending Complete:                 | Enable 🔻                  |           |        |           |        |             |   |            |   |
| Send Restart On Startup:          | Enable 🔻                  |           |        |           |        |             |   |            |   |
| Link Establishment:               | On Demand 🔻               |           |        |           |        |             |   |            |   |
| Hook-Flash Keypad:                |                           |           |        |           |        |             |   |            |   |
| Accepted Status Causes:           |                           | ]         |        |           |        |             |   |            |   |
| Accepted Progress Causes:         | 1-127                     | ]         |        |           |        |             |   |            |   |
| Send Isdn Progress:               | Send All 🔫                |           |        |           |        |             |   |            |   |
| Send Progress Indicator IE:       | Send All 🔹                |           |        |           |        |             |   |            |   |
| TEI Negotiation:                  | Link Up 🔻                 |           |        |           |        |             |   |            |   |
|                                   |                           |           |        |           |        |             |   |            |   |
| Apply To The Following Interfaces |                           | Check All | Unchec | k All     |        |             |   |            |   |
| V Bri1 Bri2                       |                           |           |        |           |        |             |   |            |   |

Copyright © 2009 Media5 Corporation. ("Media5")

Una vez configurados los parámetros de los puertos BRI, pulsamos en **Submit**. En caso de que las líneas no sincronicen, se recomienda reiniciar el Mediatrix 4402.

## 7. Configuración del Mediatrix 4402: SIP

Dentro de la web de configuración del Mediatrix 4402 tenemos que configurar la parte SIP para su correcta integración con 3CX. Para ello, tenemos que dar una serie de pasos, los cuales se detallan a continuación:

#### 1. Creación/Configuración de un Gateway

Si accedemos a la sección SIP → Gateways, tendremos la posibilidad de crear y configurar un Gateway. En nuestro caso, utilizamos el Gateway default que viene creado de serie. Así pues, tan solo tendremos que configurar los puertos de servicio para dicho Gateway. En nuestro caso, los parámetros para el Gateway default quedarán así:

| 3CX: Homologación con Mediatrix | Autor: Antonio Luis Porcuna Vigo | Fecha: 13/12/2011 |
|---------------------------------|----------------------------------|-------------------|
| 4402                            | Avanzada 7, S.L.                 | 8 / 21            |

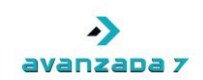

- Gateway Configuration Name: default.
- Network Interface: Uplink.
- **Port**: 5060.
- Secure Port: 0.

El parámetro **Port** indica el puerto SIP y el parámetro **Secure Port** el puerto para SIP Seguro. Ya que solo usaremos SIP por UDP, configuramos únicamente el parámetro **Port**.

| Madia      | Leix <sup>o</sup> | <ul> <li>System</li> </ul> | <ul> <li>Netwo</li> </ul> | rk = ISDN     | SIP •       | Telephony      | Call Router | •       | Management | • | Reboo |
|------------|-------------------|----------------------------|---------------------------|---------------|-------------|----------------|-------------|---------|------------|---|-------|
| viedia     | IIIX              | Gateways                   | Servers                   | Registrations | Endpoints   | Authentication | Transport   | Interop | Misc       |   |       |
| Gateways   |                   |                            |                           |               |             |                |             |         |            |   |       |
| Gateway St | atus              |                            |                           |               |             |                |             |         |            |   |       |
| Name       | Network In        | terface                    |                           | Port          | Secure Port | State          |             |         |            |   |       |
| default    | Uplink            |                            |                           | 5060          | 0           | Read           | y I         |         |            |   |       |
| Gateway Co | nfiguration       |                            |                           |               |             |                |             |         |            |   |       |
| Name       |                   | Network I                  | nterface                  | Port          | Secure Port |                |             |         |            |   |       |
| default    |                   | Uplink •                   | •                         | 5060          | 0           | -              |             |         |            |   |       |
|            |                   |                            |                           |               |             | +              |             |         |            |   |       |
|            |                   |                            |                           |               |             | _              |             |         |            |   |       |
|            |                   |                            |                           |               |             |                | Submit      |         |            |   |       |

Una vez configurado, pulsaremos en **Submit** y se nos solicitará reiniciar un servicio. Para ello, deberemos acceder a **System**  $\rightarrow$  **Services** y pulsar el botón "**Restart Required Services**" o el botón correspondiente al reinicio del servicio **SIP Endpoint (SIPEP)**, que es el que se nos solicitará reiniciar.

| 3CX: Homologación con Mediatrix | Autor: Antonio Luis Porcuna Vigo | Fecha: 13/12/2011 |
|---------------------------------|----------------------------------|-------------------|
| 4402                            | Avanzada 7, S.L.                 | 9 / 21            |

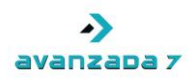

| User Service                                | Status  | Startup Type | Action | Comment        |
|---------------------------------------------|---------|--------------|--------|----------------|
| Basic Network Interface (BNI):              | Started | Auto 🔻       |        |                |
| Call Routing (CROUT):                       | Started | Auto 🔻       |        |                |
| Call Detail Record (CDR):                   | Started | Auto 🔻       |        |                |
| Command Line Interface (CLI):               | Started | Auto 🔻       |        |                |
| DHCP Server (DHCP):                         | Stopped | Manual 🔻     |        |                |
| Endpoint Administration (EPADM):            | Started | Auto 💌       |        |                |
| Endpoint Services (EPSERV):                 | Started | Auto 🔻       |        |                |
| IP Routing (IPROUTING):                     | Stopped | Manual 🔻     |        |                |
| IP Synchronization (IPSYNC):                | Started | Auto 🔻       |        |                |
| Integrated Services Digital Network (ISDN): | Started | Auto 💌       |        |                |
| Local Firewall (LFW):                       | Started | Auto 🔻       |        |                |
| Link Layer Discovery Protocol (LLDP):       | Stopped | Manual 🔻     |        |                |
| Media IP Transport (MIPT):                  | Started | Auto 🔻       |        |                |
| Music On Hold (MOH):                        | Started | Auto 💌       |        |                |
| Network Address Translation (NAT):          | Stopped | Manual 🔻     |        |                |
| Network Firewall (NFW):                     | Stopped | Manual 🔻     |        |                |
| Notifications and Logging Manager (NLM):    | Started | Auto 🔻       |        |                |
| Network Traffic Control (NTC):              | Stopped | Manual 🔻     |        |                |
| SIP Endpoint (SIPEP):                       | Started | Auto 🔻       |        | Restart needed |
| Simple Network Management Protocol (SNMP):  | Started | Auto 🔻       |        |                |
| Telephony Interface (TELIF):                | Started | Auto 🔻       |        |                |
| Web (WEB):                                  | Started | Auto 🔻       |        |                |

Submit Restart Required Services

#### 2. Configuración de Servidores asociados al Gateway

Si accedemos a la sección SIP  $\rightarrow$  Servers, tendremos que configurar el Registrar Server y el Proxy Server para el Gateway creado y configurado en el paso anterior, en nuestro caso default.

En la sección **SIP Gateway Specific Registrar Servers** configuramos el **Registrar Server** para el Gateway **default**. Para ellos, los parámetros deben quedar así:

- Gateway Name: default.
- Gateway Specific: Yes.
- Registrar Host: 192.168.3.16:5060.

El parámetro **Registrar Host** debe contener la dirección IP y puerto de servicio SIP de 3CX, en nuestro caso 192.168.3.16:5060.

| 3CX: Homologación con Mediatrix | Autor: Antonio Luis Porcuna Vigo | Fecha: 13/12/2011 |
|---------------------------------|----------------------------------|-------------------|
| 4402                            | Avanzada 7, S.L.                 | 10 / 21           |

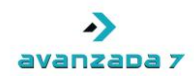

En la sección SIP Gateway Specific Proxy Servers configuramos el Proxy Host y Outbound Proxy Host para el Gateway *default*. Para ellos, los parámetros deben quedar así:

- Gateway Name: default.
- Gateway Specific: Yes.
- **Proxy Host**: *192.168.3.16:5060*.
- Outbound Proxy Host: 192.168.3.16:5060.

El parámetro **Proxy Host** debe contener la dirección IP y puerto de servicio SIP de 3CX, en nuestro caso 192.168.3.16:5060.

En nuestro caso, dado que no usamos un **Outbound Proxy Host** distinto, podemos ponerle a dicho parámetro el mismo valor que **Proxy Host**.

| culuiti          | Gatewa                | ys Servers Registrations | Endpoints | Authentication  | Transport | Interop | Misc |  |
|------------------|-----------------------|--------------------------|-----------|-----------------|-----------|---------|------|--|
| ervers           |                       |                          |           |                 |           |         |      |  |
| SIP Default Serv | ers                   |                          |           |                 |           |         |      |  |
| Registrar Host:  |                       | 192.168.10.10:0          |           |                 |           |         |      |  |
| Proxy Host:      |                       | 192.168.10.10:0          |           |                 |           |         |      |  |
| Messaging Server | Host:                 | 192.168.10.10:0          |           |                 |           |         |      |  |
| Outbound Proxy I | Host:                 |                          |           |                 |           |         |      |  |
| Gerauit          | Tes .                 | 192.100.3.1010000        |           |                 |           |         |      |  |
|                  |                       |                          |           |                 |           |         |      |  |
| SIP Gateway Spe  | cific Messaging Serve | ers                      |           |                 |           |         |      |  |
| default          | No                    | 192,168,10,10:0          |           |                 |           |         |      |  |
|                  |                       |                          |           |                 |           |         |      |  |
| SIP Gateway Spe  | cific Proxy Servers   | Duraum II - at           | Outhour   | d Deserve Hands |           |         |      |  |
| Gateway Name     | Gateway Specific      | 192,168,3,16;5060        | 192,168   | 3.16:5060       |           |         |      |  |

Una vez configurado, pulsaremos en **Submit** y se nos solicitará reiniciar un servicio. Para ello, deberemos acceder a **System**  $\rightarrow$  **Services** y pulsar el botón **Restart Required Services** o el botón correspondiente al reinicio del servicio **SIP Endpoint (SIPEP)**, que es el que se nos solicitará reiniciar.

### 3. Configuración de Usuarios para Endpoints

Si accedemos a la sección SIP  $\rightarrow$  Registrations, tendremos que configurar los usuarios para los endpoints. En nuestro caso, esos usuarios serán 10001 y 10002, que son los mismos que nos proporcionaba 3CX a la hora de la creación del Gateway Mediatrix 4402.

| 3CX: Homologación con Mediatrix | Autor: Antonio Luis Porcuna Vigo | Fecha: 13/12/2011 |
|---------------------------------|----------------------------------|-------------------|
| 4402                            | Avanzada 7, S.L.                 | 11 / 21           |

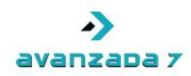

Así pues, en la sección **Endpoints Registrations**, para el Endpoint **Bri1** estableceremos el usuario **10001** y para el Endpoint **Bri2** estableceremos el usuario **10002**. En cada caso, estableceremos los parámetros **User Name** y **Friendly Name** a **10001** y **10002** respectivamente, aunque el parámetro **Friendly Name** puede ser un nombre identificativo que deseemos para identificar la línea ISDN.

Los parámetros para el Endpoint Bri1 quedarían:

- Endpoint: Bri1.
- User Name: 10001.
- Friendly Name: 10001.
- Register: Enable.
- Messaging: Disable.
- Gateway Name: default.

Los parámetros para el Endpoint Bri2 quedarían:

- Endpoint: Bri2.
- User Name: 10002.
- Friendly Name: 10002.
- Register: Enable.
- Messaging: Disable.
- Gateway Name: default.

| 3CX: Homologación con Mediatrix | Autor: Antonio Luis Porcuna Vigo | Fecha: 13/12/2011 |
|---------------------------------|----------------------------------|-------------------|
| 4402                            | Avanzada 7, S.L.                 | 12 / 21           |

## avanzada 7

|      |           |                      | Gateway     | s Servers     | Registra | tions End    | points | Authen    | tication  | Transpo | rt Interop | o Misc |  |
|------|-----------|----------------------|-------------|---------------|----------|--------------|--------|-----------|-----------|---------|------------|--------|--|
| Reg  | jistrat   | ions                 |             |               |          |              |        |           |           |         |            |        |  |
| End  | lpoints I | Registration Status  | 5           |               |          |              |        |           |           |         |            |        |  |
| End  | lpoint    | User Name            | Gat         | eway Name     | Re       | gistrar      |        |           | Status    |         |            |        |  |
| Bri1 | L         | 10001                | defa        | ault          | 19       | 2.168.3.16:5 | 060    |           | Registere | ł       |            |        |  |
| Bri2 | 2         | 10002                | defa        | ault          | 19       | 2.168.3.16:5 | 060    |           | Registere | ł       |            |        |  |
| End  | lpoints   | Messaging Subscrip   | otion Statu | 15            |          |              |        |           |           |         |            |        |  |
| End  | lpoint    | User Name            | Ga          | teway Name    | 1        | Messaging Ho | st     | MV        | VI Status |         |            |        |  |
|      |           |                      |             |               |          |              |        |           |           |         |            |        |  |
| Uni  | it Regist | ration Status        | Catoway     | Name          |          | Registe      |        |           | Status    |         |            |        |  |
| Jose |           |                      | datemay     | nume.         |          | Registi      |        |           | Status    |         |            |        |  |
| End  | lpoints I | Registration         |             |               |          |              |        |           |           |         |            |        |  |
| End  | lpoint    | User Name            |             | Friendly Name | 2        | Register     | M      | essaging  | Gateway   | Name    |            |        |  |
| Bril |           | 10001                |             | 10001         |          | Enable       |        | visable 🔹 | default   | -       |            |        |  |
| Bri2 | 2         | 10002                |             | 10002         |          | Enable       | •      | Disable • | default   | •       |            |        |  |
| Unit | t Reaist  | ration               |             |               |          |              |        |           |           |         |            |        |  |
| Ind  | lex       | User Na              | me          |               | Gatev    | vay Name     |        |           |           |         |            |        |  |
|      |           |                      |             |               |          |              |        |           |           | +       |            |        |  |
|      |           |                      |             |               |          |              |        |           |           |         |            |        |  |
| Reg  | gistratio | on Configuration     |             |               |          |              |        |           |           |         |            |        |  |
| Def  | fault Reg | gistration Refresh T | lime:       |               | 60       |              |        |           |           |         |            |        |  |
| Pro  | posed E   | xpiration Value In   | Registratio | on:           | 0        |              |        |           |           |         |            |        |  |
|      |           | viration Value In Re | adistration |               | 2600     |              |        |           |           |         |            |        |  |

Una vez configurado, pulsaremos en **Submit** y se nos solicitará reiniciar un servicio. Para ello, deberemos acceder a **System → Services** y pulsar el botón **Restart Required Services** o el botón correspondiente al reinicio del servicio **SIP Endpoint (SIPEP)**, que es el que se nos solicitará reiniciar.

### 4. Configuración de los datos de autenticación con 3CX

Si accedemos a la sección SIP  $\rightarrow$  Authentication, tendremos que configurar las 2 primeras entradas, una para la cuenta 10001 y otra para la cuenta 10002, que son las cuentas que nos proporcionaba 3CX a la hora de la creación del Gateway Mediatrix 4402.

| 3CX: Homologación con Mediatrix | Autor: Antonio Luis Porcuna Vigo | Fecha: 13/12/2011 |
|---------------------------------|----------------------------------|-------------------|
| 4402                            | Avanzada 7, S.L.                 | 13 / 21           |

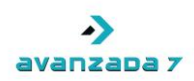

| Pri | ority Apply To | Endpoint | Gateway | Validate Realm | Realm             | User Name     | Actions              |  |
|-----|----------------|----------|---------|----------------|-------------------|---------------|----------------------|--|
| 1   | Gateway        |          | default | Enable         | 3CXPhoneSystem    | 10001         | Edit 🗸 🕂 —           |  |
| 2   | Gateway        |          | default | Enable         | 3CXPhoneSystem    | 10002         | Edit 🔨 🖌 🗕           |  |
| з   | Unit           |          |         | Enable         |                   |               | Edit 🔨 🖌 🗕           |  |
| 4   | Unit           |          |         | Enable         |                   |               | Edit 🔨 💙 🛨 💻         |  |
| 5   | Unit           |          |         | Enable         |                   |               | Edit 🔨 💙 🛨 🗕         |  |
| 6   | Unit           |          |         | Enable         |                   |               | Edit 🔨 💙 🛨 🗕         |  |
| 7   | Unit           |          |         | Enable         |                   |               | Edit 🔨 🛩 🛨 🗕         |  |
| 8   | Unit           |          |         | Enable         |                   |               | Edit 🔨 💙 🛨 🗕         |  |
| 9   | Unit           |          |         | Enable         |                   |               | Edit 🔨 🖌 🗕           |  |
| 10  | Unit           |          |         | Enable         |                   |               | Edit 🔨 🖌 🗕           |  |
| 11  | Unit           |          |         | Enable         |                   |               | Edit 🔨 🖌 🗕           |  |
| 12  | Unit           |          |         | Enable         |                   |               | Edit 🔨 🖌 🗕           |  |
| 13  | Unit           |          |         | Enable         |                   |               | Edit 🔨 🖌 🗕           |  |
| 14  | Unit           |          |         | Enable         |                   |               | Edit 🔨 🖌 🗕           |  |
| 15  | Unit           |          |         | Enable         |                   |               | Edit 🔨 🖌 🗕           |  |
| 16  | Unit           |          |         | Enable         |                   |               | Edit 🔨 🖌 🗕           |  |
| 17  | Unit           |          |         | Enable         |                   |               | Edit 🔨 🖌 🗕           |  |
| 18  | Unit           |          |         | Enable         |                   |               | Edit 🔨 🖌 🗕           |  |
| 19  | Unit           |          |         | Enable         |                   |               | Edit 🔨 💙 🕇 🗕         |  |
| 20  | Unit           |          |         | Enable         |                   |               | Edit 🔨 🕂 🗕           |  |
|     |                |          |         |                | Number of rows to | add: 1        | - +                  |  |
|     |                |          |         |                | Edit              | t All Entries | Refresh Registration |  |
|     |                |          |         |                |                   |               |                      |  |
|     |                |          |         |                |                   |               |                      |  |

| Authenti | ication  |   |          |           |            |       |             |     |        |          |      |                   |
|----------|----------|---|----------|-----------|------------|-------|-------------|-----|--------|----------|------|-------------------|
| Priority | Apply To |   | Endpoint | Gateway   | Validate R | tealm | Realm       | Use | r Name | Password |      |                   |
| 1        | Gateway  | • | -        | default 🔻 | Enable     | •     | 3CXPhoneSys | 100 | 01     | 10001    |      |                   |
|          |          |   |          |           |            |       |             |     |        |          |      |                   |
|          |          |   |          |           |            |       | Cance       |     | Submit | Submit & | Refi | resh Registration |

Para configurar la primera entrada, pulsamos el botón **Edit** de la misma. Teniendo en cuenta, que la primera entrada se corresponde con la cuenta **10001**, los parámetros quedan así:

- Priority: 1.
- Apply to: Gateway.
- Endpoint: <vacio>
- Gateway: default.
- Validate Realm: Enable.
- Realm: 3CXPhoneSystem.
- User Name: 10001.
- Password: 10001.

| 3CX: Homologación con Mediatrix | Autor: Antonio Luis Porcuna Vigo | Fecha: 13/12/2011 |
|---------------------------------|----------------------------------|-------------------|
| 4402                            | Avanzada 7, S.L.                 | 14 / 21           |

## Avanzada 7

Una vez configurado, pulsamos el botón **Submit** para confirmar los cambios. Para configurar la segunda entrada, pulsamos el botón **Edit** de la misma. Teniendo en cuenta, que la primera entrada se corresponde con la cuenta **10002**, los parámetros quedan así:

- Priority: 2.
- Apply to: Gateway.
- Endpoint: <vacio>
- Gateway: default.
- Validate Realm: Enable.
- Realm: 3CXPhoneSystem.
- User Name: 10002.
- Password: 10002.

Una vez configurado, pulsamos el botón **Submit** para confirmar los cambios. Si en este momento accedemos a **SIP** → **Registrations**, dentro de la sección **Endpoints Registration Status** podremos ver que las cuentas aparecen como registradas.

|                                                             |                                                                                                 | ateways Servers        | Registrations Endpoints | Authentication Transpor | t Interop Misc |  |
|-------------------------------------------------------------|-------------------------------------------------------------------------------------------------|------------------------|-------------------------|-------------------------|----------------|--|
| Registra                                                    | tions                                                                                           |                        |                         |                         |                |  |
| Endpoints                                                   | Registration Status                                                                             |                        |                         |                         | 1              |  |
| Endpoint                                                    | User Name                                                                                       | Gateway Name           | Registrar               | Status                  |                |  |
| Bri1                                                        | 10001                                                                                           | default                | 192.168.3.16:5060       | Registered              |                |  |
| Bri2                                                        | 10002                                                                                           | default                | 192.168.3.16:5060       | Registered              |                |  |
| Endpoints                                                   | Messaging Subscriptio                                                                           | n Status               |                         |                         | •              |  |
| Endpoint                                                    | User Name                                                                                       | Gateway Name           | Messaging Host          | MWI Status              |                |  |
| Unit Regis                                                  | stration Status                                                                                 |                        |                         |                         |                |  |
| User Nam                                                    | e Ga                                                                                            | teway Name             | Registrar               | Status                  |                |  |
|                                                             |                                                                                                 |                        |                         |                         |                |  |
| Endpoints<br>Endpoint                                       | Registration<br>User Name                                                                       | Friendly Name          | Register Mess           | aging Gateway Name      |                |  |
| Bri1                                                        | 10001                                                                                           | 10001                  | Enable 🔻 Disa           | ble 🔻 default 🔻         |                |  |
| Bri2                                                        | 10002                                                                                           | 10002                  | Enable V Disa           | ble 🔻 default 👻         |                |  |
|                                                             |                                                                                                 |                        |                         |                         |                |  |
| Unit Regis                                                  | tration                                                                                         |                        |                         |                         |                |  |
| Unit Regis<br>Index                                         | tration<br>User Name                                                                            | 1                      | Gateway Name            |                         |                |  |
| Unit Regis<br>Index                                         | tration<br>User Name                                                                            | 1                      | Gateway Name            | +                       |                |  |
| Unit Regis<br>Index                                         | tration<br>User Name                                                                            |                        | Gateway Name            | +                       |                |  |
| Unit Regis<br>Index<br>Registrati                           | tration<br>User Name<br>ion Configuration                                                       |                        | Gateway Name            |                         |                |  |
| Unit Regis<br>Index<br>Registrati<br>Default Re             | tration<br>User Name<br>ion Configuration<br>agistration Refresh Tim                            | e: 60                  | Gateway Name            | •                       |                |  |
| Unit Regis<br>Index<br>Registrati<br>Default Re<br>Proposed | tration<br>User Name<br>ion Configuration<br>agistration Refresh Tim<br>Expiration Value In Rej | e: 60<br>gistration: 0 | Gateway Name            | •                       |                |  |

Llegados a este punto, ya tenemos la integración SIP entre 3CX y el Mediatrix 4402 realizada de forma correcta. Nos faltará configurar el "Call Router" en Mediatrix, lo cual vemos a continuación.

| 3CX: Homologación con Mediatrix | Autor: Antonio Luis Porcuna Vigo | Fecha: 13/12/2011 |
|---------------------------------|----------------------------------|-------------------|
| 4402                            | Avanzada 7, S.L.                 | 15 / 21           |

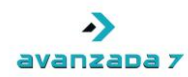

## 8. Configuración del Mediatrix 4402: Call Router

Dentro de la web de configuración del Mediatrix 4402 tenemos que configurar el "Call Router" para que el Mediatrix 4402 sea capaz de pasar las llamadas desde SIP a ISDN y desde ISDN a SIP. Para ello, vamos a suponer que queremos que todas las llamadas que lleguen por cualquier ISDN, pasen a 3CX, y que cualquier llamada que provenga de 3CX, salga por cualquier canal de cualquiera de las 2 ISDN que tenemos disponibles. La configuración para este caso, será la siguiente (desglosada por pasos).

#### 1. Creación de un grupo para unir todas las ISDN

Dentro de **Call Router** → **Route Config** nos dirigimos a la sección **Hunt** y pulsamos el **botón** + para añadir un nuevo grupo y lo configuramos con los siguientes parámetros:

- Name: GrupoISDN (o cualquier nombre identificativo que deseemos).
- **Destinations**: *isdn-Bri1*, *isdn-Bri2*.
- Selection Algorithm: Sequential (o el que deseemos).
- Timeout (seconds): 0
- Causes: Este parámetro queda tal como está (por defecto).

| Media                  | atrix°                  | <ul> <li>Syst</li> <li>Status</li> </ul> | tem •<br>Route | Network<br>Config | : •<br>Auto | ISDN<br>-routin | sip | • | Telephony | • | Call Rout | ter | Managemei | nt = | Rebo |
|------------------------|-------------------------|------------------------------------------|----------------|-------------------|-------------|-----------------|-----|---|-----------|---|-----------|-----|-----------|------|------|
| Hunt                   |                         |                                          |                |                   |             |                 |     |   |           |   |           |     |           |      |      |
| Configure H            | unt 1<br>Value          |                                          | Suggest        | ion               |             |                 |     |   |           |   |           |     |           |      |      |
| Name                   | GrupoISDN               |                                          |                |                   |             |                 |     |   |           |   |           |     |           |      |      |
| Destinations           | isdn-Bri1, isdn-E       | Bri2                                     | Sug            | gestion           | - •         |                 |     |   |           |   |           |     |           |      |      |
| Selection<br>Algorithm | Sequential              | •                                        |                |                   |             |                 |     |   |           |   |           |     |           |      |      |
| Timeout<br>(seconds)   | 0                       |                                          |                |                   |             |                 |     |   |           |   |           |     |           |      |      |
| Causes                 | 31, 34, 38, 41, 4<br>47 | 42, 43, 44,                              | Sug            | gestion           | -           |                 |     |   |           |   |           | Ŧ   |           |      |      |
| Config                 |                         |                                          |                |                   |             |                 |     |   |           |   |           |     |           |      |      |

Submit Cancel

Una vez configurado, pulsamos **Submit** y tendremos creado el **GrupoISDN**, donde tenemos las 2 líneas ISDN. Podremos usar **GrupoISDN** dentro del Call Router del Mediatrix 4402 (sección "Route").

#### 2. Configurar Early Disconnect

Cuando se produce una finalización de una llamada por la parte ISDN queremos que la llamada se cuelgue directamente, es decir, el Mediatrix 4402 envíe un BYE a la parte SIP. Para ello,

| 3CX: Homologación con Mediatrix | Autor: Antonio Luis Porcuna Vigo | Fecha: 13/12/2011 |
|---------------------------------|----------------------------------|-------------------|
| 4402                            | Avanzada 7, S.L.                 | 16 / 21           |

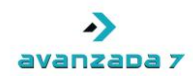

dentro de **Call Router** → **Route Config** nos dirigimos a la sección **Signalling Properties** y pulsamos el **botón +** para añadir una nueva entrada y la configuramos con los siguientes parámetros:

- Name: Disconnect (o el nombre que deseemos).
- Early Connect: Disable.
- Early Disconnect: Enable.
- Destination Host: <vacio>.
- Allow 180 with SDP: Enable.
- Allow 183 without SDP: Enable.
- Privacy: Disable.
- SIP Headers Translations: <vacio>.
- Call Properties Translations: <vacio>.

Una vez configurado, pulsamos **Submit** y tendremos creado la entrada **Disconnect** en **Signalling Properties**. Podremos usar **Disconnect** dentro del Call Router del Mediatrix 4402 (sección "Route").

| Mediatrix <sup>®</sup>         | System Network     | ISDN SIP Telephony | Call Router | <ul> <li>Management</li> </ul> | <ul> <li>Ret</li> </ul> |
|--------------------------------|--------------------|--------------------|-------------|--------------------------------|-------------------------|
| Signaling Properties           | Status Route Comig | Auto-routing       |             |                                |                         |
| Configure Signaling Properties | s 1<br>Value       | Suggestion         |             |                                |                         |
| Name                           | Disconnect         |                    |             |                                |                         |
| Early Connect                  | Disable 🔻          |                    |             |                                |                         |
| Early Disconnect               | Enable 🔻           |                    |             |                                |                         |
| Destination Host               |                    | Suggestion 🔻       |             |                                |                         |
| Allow 180 with SDP             | Enable 🔻           |                    |             |                                |                         |
| Allow 183 without SDP          | Enable 🔻           |                    |             |                                |                         |
| Privacy                        | Disable 🔻          |                    |             |                                |                         |
| SIP Headers Translations       |                    | Suggestion 🔻       |             |                                |                         |
| Call Properties Translations   |                    | Suggestion 🔻       |             |                                |                         |
| Config Status                  |                    |                    |             |                                |                         |

#### 3. Creación de un mapping para conservar el número marcado

Dentro de **Call Router** → **Route Config** nos dirigimos a la sección **Mapping Type** y pulsamos el **botón** + para añadir un nuevo **Mapping Type** y lo configuramos con los siguientes parámetros:

- Name: NumMarcado.
- Criteria: Called E164.
- Transformation: Called E164.

| 3CX: Homologación con Mediatrix | Autor: Antonio Luis Porcuna Vigo | Fecha: 13/12/2011 |
|---------------------------------|----------------------------------|-------------------|
| 4402                            | Avanzada 7, S.L.                 | 17 / 21           |

| ->         |
|------------|
| avanzapa 7 |

| <b>Mediatrix</b> °     | System Network Status Route Config Aut | ISDN SIP | Telephony | Call Router | <ul> <li>Management</li> </ul> | Reboo |
|------------------------|----------------------------------------|----------|-----------|-------------|--------------------------------|-------|
| Mapping Type           |                                        |          |           |             |                                |       |
| Configure Mapping Type | End<br>Value                           |          |           |             |                                |       |
| Name                   | NumMarcado                             |          |           |             |                                |       |
| Criteria               | Called E164                            | •        |           |             |                                |       |
| Transformation         | Called E164                            | •        |           |             |                                |       |
| Config Status          |                                        |          |           |             |                                |       |

Una vez configurado, pulsamos **Submit And Insert Expression** y accedemos a editar una **Mapping Expression** asociada al **Mapping Type** creado. Los parámetros de esta **Mapping Expression** quedarán como siguen:

- **Type**: Called E164 to Called E164.
- Name: NumMarcado.
- Criteria: .+
- Transformations: 10
- Sub Mappings: <vacio>

| lapping Expre     | ession                     |              |  |
|-------------------|----------------------------|--------------|--|
| Configure Mapping | ) Expression End<br>Value  | Suggestion   |  |
| Туре              | Called E164 to Called E164 |              |  |
| Name              | NumMarcado                 | Suggestion 🔻 |  |
| Criteria          | .+                         | Suggestion 🔻 |  |
| Transformation    | \0                         | Suggestion 🔻 |  |
| Sub Mappings      |                            | Suggestion 🔻 |  |
| Config Status     |                            |              |  |

Una vez configurado, pulsamos **Submit** y tendremos creado la entrada **NumMarcado** en **Mapping Expression**. Podremos usar **NumMarcado** dentro del Call Router del Mediatrix 4402 (sección "Route").

#### 4. Creación de las rutas de entrada y salida

Dentro de **Call Router** → **Route Config** nos dirigimos a la sección **Route** y pulsamos el **botón** + para añadir una nueva ruta y la configuramos con los siguientes parámetros:

| 3CX: Homologación con Mediatrix | Autor: Antonio Luis Porcuna Vigo | Fecha: 13/12/2011 |  |
|---------------------------------|----------------------------------|-------------------|--|
| 4402                            | Avanzada 7, S.L.                 | 18 / 21           |  |

| ->         |
|------------|
| avanzapa 7 |

| mediatrix            | Status Route Config | Auto-routing |  |
|----------------------|---------------------|--------------|--|
| Route                |                     |              |  |
| Configure Route 1    | Value               | Suggestion   |  |
| Sources              | sip-default         | Suggestion 🔻 |  |
| Properties Criteria  | None                | •            |  |
| Expression Criteria  |                     | Suggestion 🔻 |  |
| Mappings             | NumMarcado          | Suggestion 🔻 |  |
| Signaling Properties | Disconnect          | Suggestion 🔻 |  |
| Destination          | hunt-GrupoISDN      | Suggestion 🔻 |  |
| Config Status        |                     |              |  |

- **Sources**: *sip-default*.
- Properties Criteria: None.
- Expression Criteria: <vacio>.
- **Mappings**: *NumMarcado*.
- Signalling Properties: Disconnect.
- **Destination**: hunt-GrupoISDN.

Una vez configurada la ruta, pulsamos **Submit** y tendremos creada la ruta dentro de la sección **Route**. De nuevo, pulsamos el **botón +** para añadir una nueva ruta y la configuramos con los siguientes parámetros:

| Configure Route 2    | Value       | Suggestion   |  |
|----------------------|-------------|--------------|--|
| Sources              | isdn-Bri1   | Suggestion 🔻 |  |
| Properties Criteria  | None        | •            |  |
| Expression Criteria  |             | Suggestion 🔻 |  |
| Mappings             | NumMarcado  | Suggestion 🔻 |  |
| Signaling Properties | Disconnect  | Suggestion 🔻 |  |
| Destination          | sip-default | Suggestion 🔻 |  |
| Config Status        |             |              |  |

- Properties Criteria: None.
- Expression Criteria: <vacio>.
- Mappings: NumMarcado.
- Signalling Properties: Disconnect.
- Destination: sip-default.

| 3CX: Homologación con Mediatrix | Autor: Antonio Luis Porcuna Vigo | Fecha: 13/12/2011 |  |
|---------------------------------|----------------------------------|-------------------|--|
| 4402                            | Avanzada 7, S.L.                 | 19 / 21           |  |

## avanzapa 7

Una vez configurada la ruta, pulsamos **Submit** y tendremos creada la ruta dentro de la sección **Route**. De nuevo, pulsamos el **botón +** para añadir una nueva ruta y la configuramos con los siguientes parámetros:

|                      | Status Route Config | Auto-routing |  |  |
|----------------------|---------------------|--------------|--|--|
| Configure Route 3    | Webee               | Guarantian   |  |  |
| Sources              | isdn-Bri2           | Suggestion V |  |  |
| Properties Criteria  | None                | •            |  |  |
| Expression Criteria  |                     | Suggestion 🔻 |  |  |
| Mappings             | NumMarcado          | Suggestion 🔻 |  |  |
| Signaling Properties | Disconnect          | Suggestion 🔻 |  |  |
| Destination          | sip-default         | Suggestion 🔻 |  |  |

Submit Cancel

- Sources: isdn-Bri2.
- Properties Criteria: None.
- Expression Criteria: <vacio>.
- Mappings: NumMarcado.
- Signalling Properties: Disconnect.
- Destination: sip-default.

Una vez configurada la ruta, pulsamos **Submit** y tendremos creada la ruta dentro de la sección **Route**.

Llegados a este punto, dentro de **Call Router**  $\rightarrow$  **Route Config** debemos pulsar el botón **Apply** para que todos los cambios realizados dentro de la sección surtan efecto.

A partir de entonces, tendríamos que ser capaces de hacer y recibir llamada con Mediatrix y 3CX usando las reglas de entrada y salida de llamadas necesarias en 3CX, las cuales quedan fuera del objetivo de este documento.

| 3CX: Homologación con Mediatrix | Autor: Antonio Luis Porcuna Vigo | Fecha: 13/12/2011 |  |
|---------------------------------|----------------------------------|-------------------|--|
| 4402                            | Avanzada 7, S.L.                 | 20 / 21           |  |

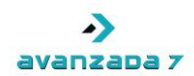

## 9. Control de Versiones

| 1 | 13/12/2010 | Antonio<br>Porcuna | Documento Inicial |
|---|------------|--------------------|-------------------|
|   |            |                    |                   |
|   |            |                    |                   |
|   |            |                    |                   |

| 3CX: Homologación con Mediatrix | Autor: Antonio Luis Porcuna Vigo | Fecha: 13/12/2011 |  |
|---------------------------------|----------------------------------|-------------------|--|
| 4402                            | Avanzada 7, S.L.                 | 21 / 21           |  |